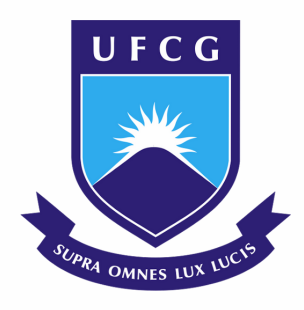

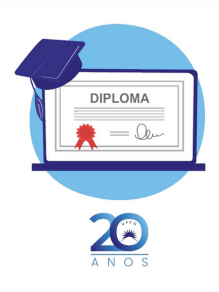

## **TUTORIAL - DIPLOMA DIGITAL**

- 1. O(A) egresso(a) será informado(a) da expedição de seu diploma digital através do e-mail cadastrado no SEI.
- 2. Deverá, então, acessar o Sistema de Controle Acadêmico Online (SCAO)

<u>https://pre.ufcg.edu.br:8443/ControleAcademicoOnline/</u>

Constará no SCAO a confirmação da emissão do diploma:

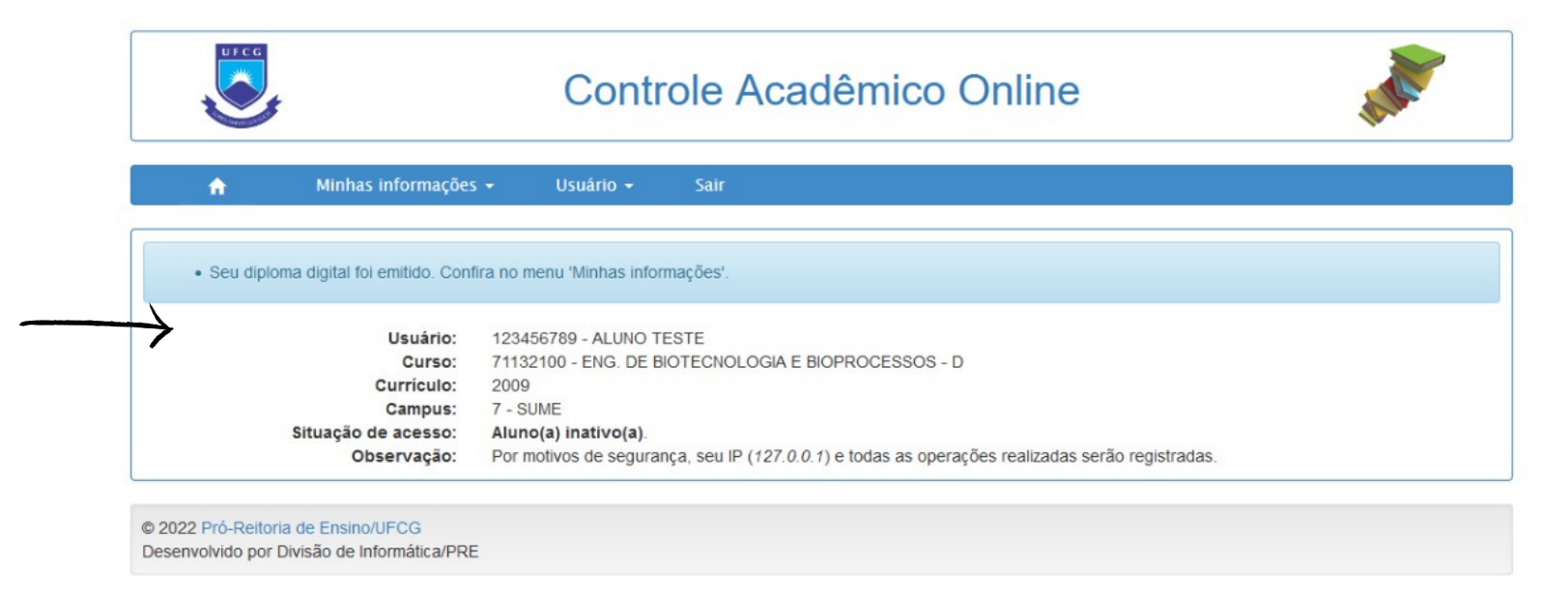

3. Em seguida, acessar o menu "Minhas informações" e clicar em "Diploma Digital"

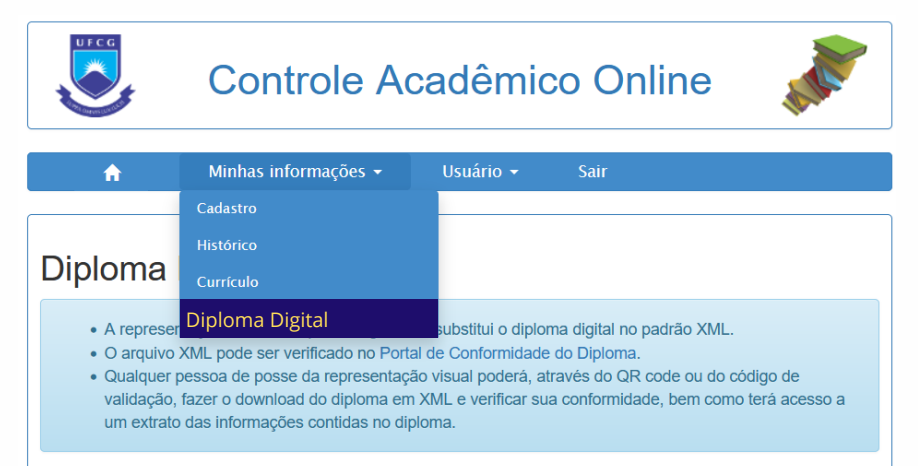

| Diploma Ativo          |  |
|------------------------|--|
| Representação visual 🛃 |  |
| Diploma digital XML 🛃  |  |

O(A) egresso(a) poderá realizar o download tanto do Diploma Digital no formato Extensible Markup Language - XML quanto da sua representação visual (RVDD) no formato PDF

| Urca                                                                                                    | Controle Acadêmico Online                                                                                                    | ALL. |
|----------------------------------------------------------------------------------------------------|----------------------------------------------------------------------------------------------------|------|
| Diploma Digital 🧿                                                                                                    |                                                                                                    |      |
| O arquivo XML pode ser veri                                                                                                    | icado no Portal de Conformidade do Diploma                                                                                                    |      |
|                                                                                                    | Diploma Ativo                                                                                                    |      |
|                                                                                                    | Representação visual 🛓<br>Diploma digital XML 🛓                                                                                                    |      |
| Diplomado<br>ID:<br>Nome:<br>Sexo: F<br>Nacionalidade: Bras<br>Naturalidade:<br>Códig<br>Nome<br>UF:<br>CPF:<br>RG:                                                                                  | eira<br>o do município:<br>do município:                                                                                                    |      |
| Núme<br>UF:<br>Data Nascimento:                                                                                                    | o:                                                                                                    |      |
| Dados Curso<br>Nome Curso: Engeni<br>Código do curso no<br>Modalidade: Presen<br>Título conferido: Título<br>Grau Conferido: Bac<br>Endereço do curso:<br>Logra<br>Bairro<br>Códig<br>Nome<br>UF: Pl | aria de Biotecnologia e Bioprocessos<br>EMEC: 1106561<br>ial<br>Bacharel<br>harelado<br>fouro: Rua Luiz Grande<br>: Frei Damião<br>o do município: 2516300<br>do município: SUMÉ |      |

O Diploma Digital em formato XML, contém todas as informações necessárias para que o(a) egresso(a) comprove o grau concluído e o código de validação.

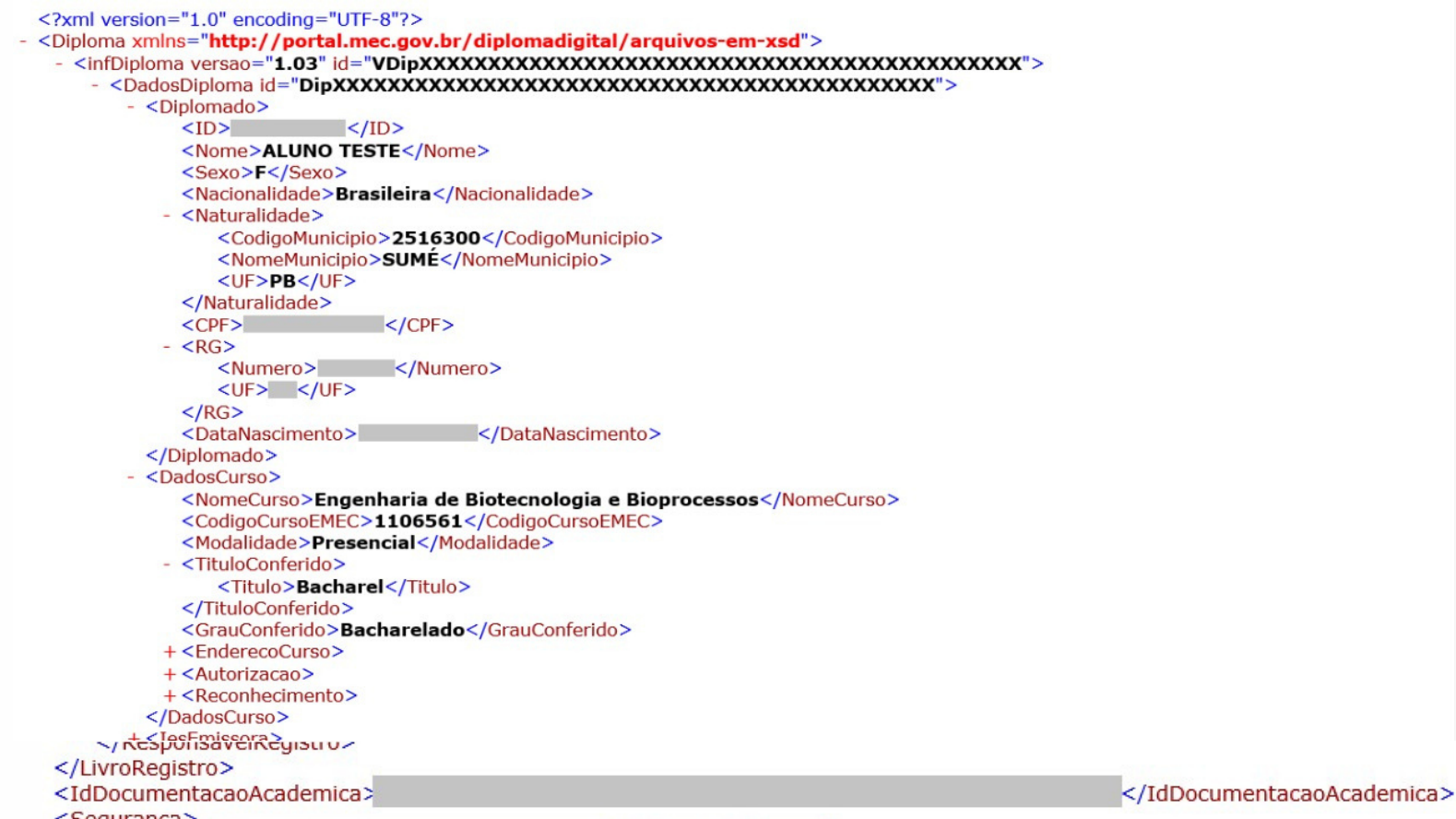

| <s< th=""><th>eguranca&gt;</th><th></th></s<> | eguranca>                                     |  |
|-----------------------------------------------|-----------------------------------------------|--|
|                                               | <codigovalidacao>2564.2564.</codigovalidacao> |  |
| </td <td>Seguranca&gt;</td> <td></td>         | Seguranca>                                    |  |

## Representação Visual do Diploma Digital (RVDD)

| <u> </u>                                                                                                    |  |
|----------------------------------------------------------------------------------------------------|--|
| REPÚBLICA FEDERATIVA DO BRASIL<br>MINISTÉRIO DA EDUCAÇÃO<br>UNIVERSIDADE FEDERAL DE CAMPINA GRANDE<br>DIPLOMA                                                                                                    |  |
| O Reitor da UNIVERSIDADE FEDERAL DE CAMPINA GRANDE, no uso de suas atribuições e tendo em vista a conclusão do Curso de<br>Engenharia de Biotecnologia e Bioprocessos na data de 12 de janeiro de 2022 e a colação de grau na data de 25 de janeiro de 2022, confere o título de<br><b>Bacharel(a) em Engenharia de Biotecnologia e Bioprocessos</b> a |  |
| nacionalidade brasileira, natural de, nascida em portadora da identidadee do CPF, e<br>outorga-lhe o presente Diploma a fim de que possa gozar de todos os direitos e prerrogativas legais.<br>CAMPINA GRANDE, 7 de abril de 2022                                                                                                    |  |
| Pró-Reitora de Ensino<br>Diplomada                                                                                                    |  |
| https://diplomas.ufcg.edu.br Código de validação: 2564.2564.XXXXXXXXXXXXXXXXXXXXXXXXXXXXXXXXXXXX                                                                                                    |  |

| UNIVERSIDADE FEDERAL DE CAMPINA GRANDE                                     |     |
|----------------------------------------------------------------------------|-----|
| CNPJ: 05.055.128/0001-76                                                   |     |
| Recredenciamento: Portaria nº 40/SERES/MEC de 22/01/2013,                  |     |
| publicada na seção 1, pág. 5 do DOU de 23/01/2013.                         |     |
| Curso: Engenharia de Biotecnologia e Bioprocessos                          |     |
| Campus: Sumé                                                               |     |
| Reconhecimento: PORTARIA MEC/SERES № 920 DE 27/12/2018                     |     |
| Publicada no D.O.U. de 28/12/2018                                          |     |
| Diploma registrado sob o nº 1, Livro UFCG-2, em 07/04/2022, por            |     |
| delegação de competência do Ministério da Educação, nos termos da Lei nº   |     |
| 9.394, de 20 de dezembro de 1996, e do Decreto nº 9.235, de 15 de dezembro |     |
| de 2017.                                                                   |     |
|                                                                            |     |
| Processo administrativo:                                                   |     |
|                                                                            |     |
| CAMDINA CRANDE 7 de abril de 2022                                          |     |
| CAMPINA GRANDE, / de abili de 2022                                         |     |
|                                                                            |     |
|                                                                            |     |
| Coordenadora da Divisão de Diplomas                                        |     |
| Portaria R/SRH nº 286 de 10/02/2009                                        |     |
|                                                                            |     |
|                                                                            |     |
|                                                                            |     |
| Coordenador de Controle Acadêmico                                          |     |
|                                                                            |     |
|                                                                            | 18  |
|                                                                            | 1.5 |
|                                                                            | Ex  |
|                                                                            |     |

## 5. A verificação da validade do Diploma Digital pode ser feita:

(a) acessando o site https://diplomas.ufcg.edu.br e inserindo o código de validação presente na RVDD e/ou no arquivo XML;

- (b) Através do link disponibilizado na parte inferior direita do anverso da RVDD;
- (c) Através da leitura do QR Code que se encontra no verso da RVDD.

| CC                                              | ontrole Acado      | êmico Onli                        | ne |  |  |
|-------------------------------------------------|--------------------|-----------------------------------|----|--|--|
| Consulta ao Diploma Digital 💿                   |                    |                                   |    |  |  |
| "Consultar" para ter acesso ao diploma digital. |                    |                                   |    |  |  |
| Código de validação:                            | Ex: 123.456.abc123 | <b>~</b>                          |    |  |  |
|                                                 | Não sou um robô    | reCAPTCHA<br>Privacidade - Termos |    |  |  |
|                                                 | Consultar          |                                   |    |  |  |

6. Em posse do Diploma Digital no formato XML, pode-se efetuar a verificação de autenticidade em conformidade com a Instrução Normativa SESU n. 01/2020 no site https://validadordiplomadigital.mec.gov.br/diploma

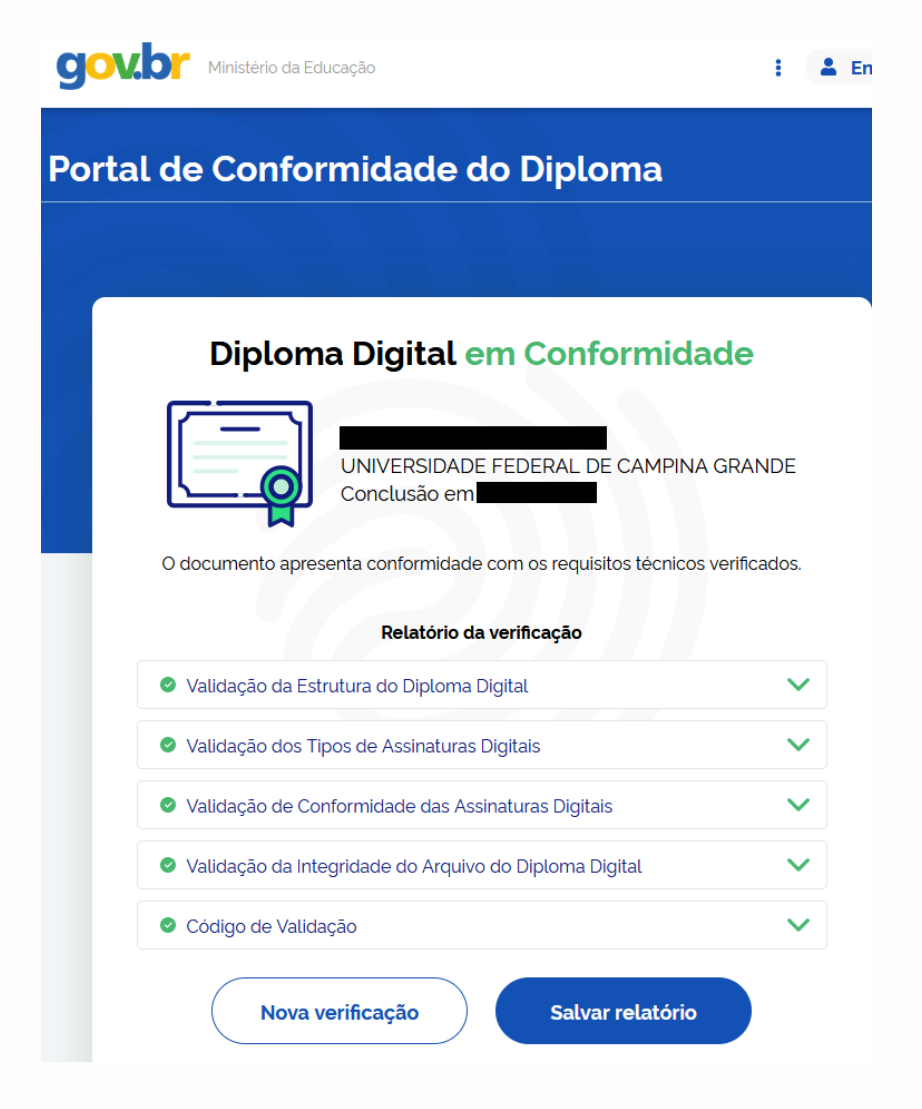